## 重庆房地产职业学院 2016 年重庆市单独招生报名操作示意图

第 1 步: 登录网站报名时使用域名或网址或 IP, 在浏览器地址中输入 http://183.230.170.83 (见图 15-1),再点击回车键(或叫确定键)(见图 15-2)

360安全浏览器 7.1  $(\bigcirc)$ 🔾 http://183.230.170.83 🏡 <sub>收藏 🗸</sub> 📔 http://183.230.170.83 重庆房地产职业学院 -- 高职单招报名系统 http://183.230.170.83/sysrootdz 高职单招报名系统系统登录页 http://183.230.170.83/Home/Notices 注意事项 -- 高职单招报名系统 Q http://183.230.170.83 好搜 搜索  $\sim$ 图 15-1 图 15-2 Enter 第2步:先注册,自行设定密码。(见图 15-3) 重庆房地产职业学院 -- 高职单招报名系统 图 15-3 考生须知 单招报名流程: 考生注册 已注册考生登录 、考生注册(校验考生身份)-已注册考生登 录(填报相关信息和专业以及缴费),两个步骤必须 姓名 500115199710123419aaaaa 在2016年3月11日17时前务必完成,否则视为报名不 成功。强烈要求考生务必注意"注册登录设置密码", 一是要注意罐盘的输入法状态的切换(英语状态还是 500115199710123419 身份证 中文状态、大写字母、小写字母、标点符号、空 格),二是准确无误记住密码(最好用手机拍摄存储 或笔记)。 二、网上报名时间: 2016年3月7日9时-3月11日 高考报名号 15500115132734 17时。 三、网上缴费截止时间: 2016年3月11日17时 (以全重庆市公布时间为准)。 四、若考生身份证号码最后一位是字母"X",填写 时请使用大写字母的"X"。 ≥立即报名 五、若登录密码遗忘,复印身份证并传真我校招 生就业处B2-02室,传真电话: 023-6169 1899。

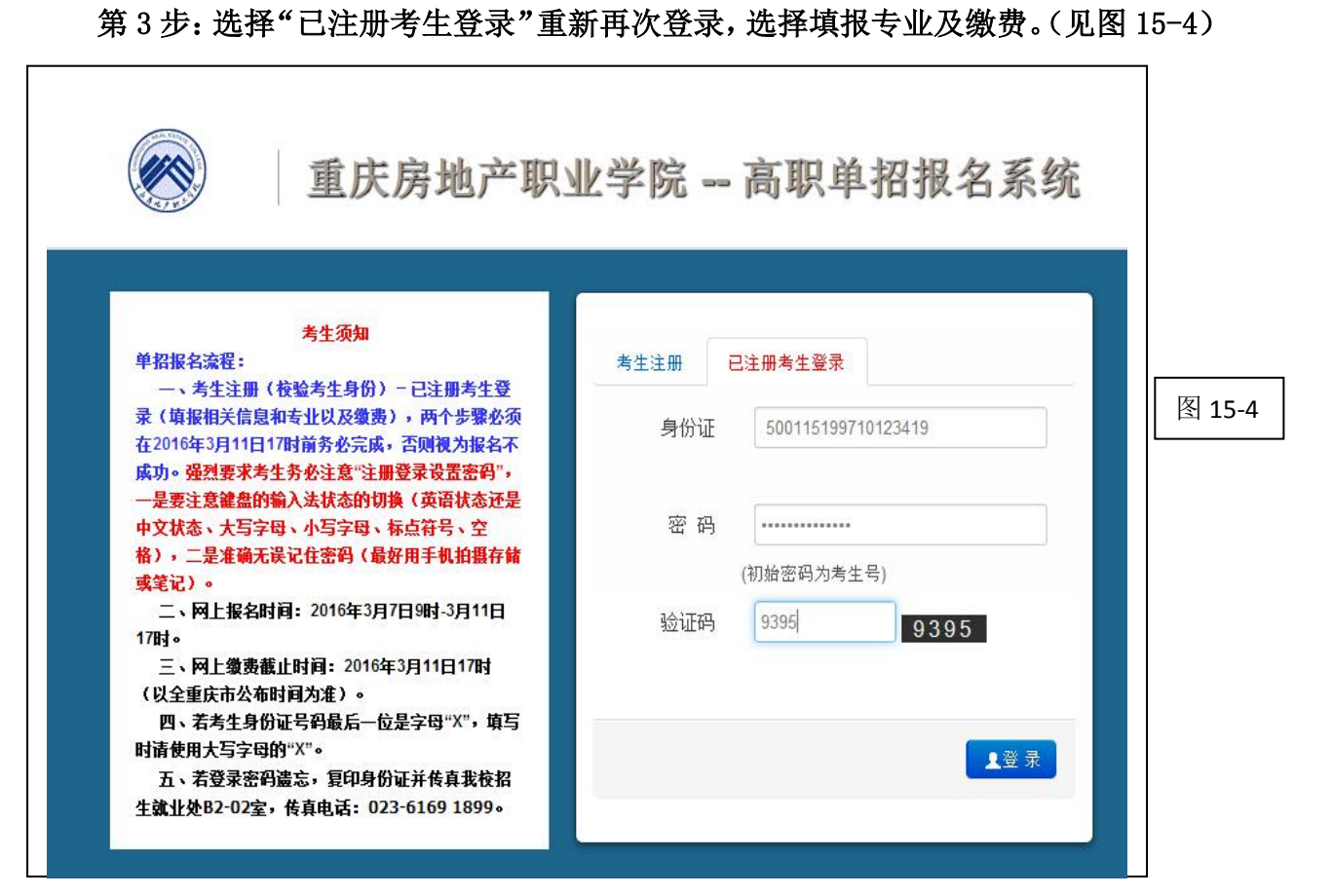

第4步:认真阅读"提前须知"。(见图 15-5)

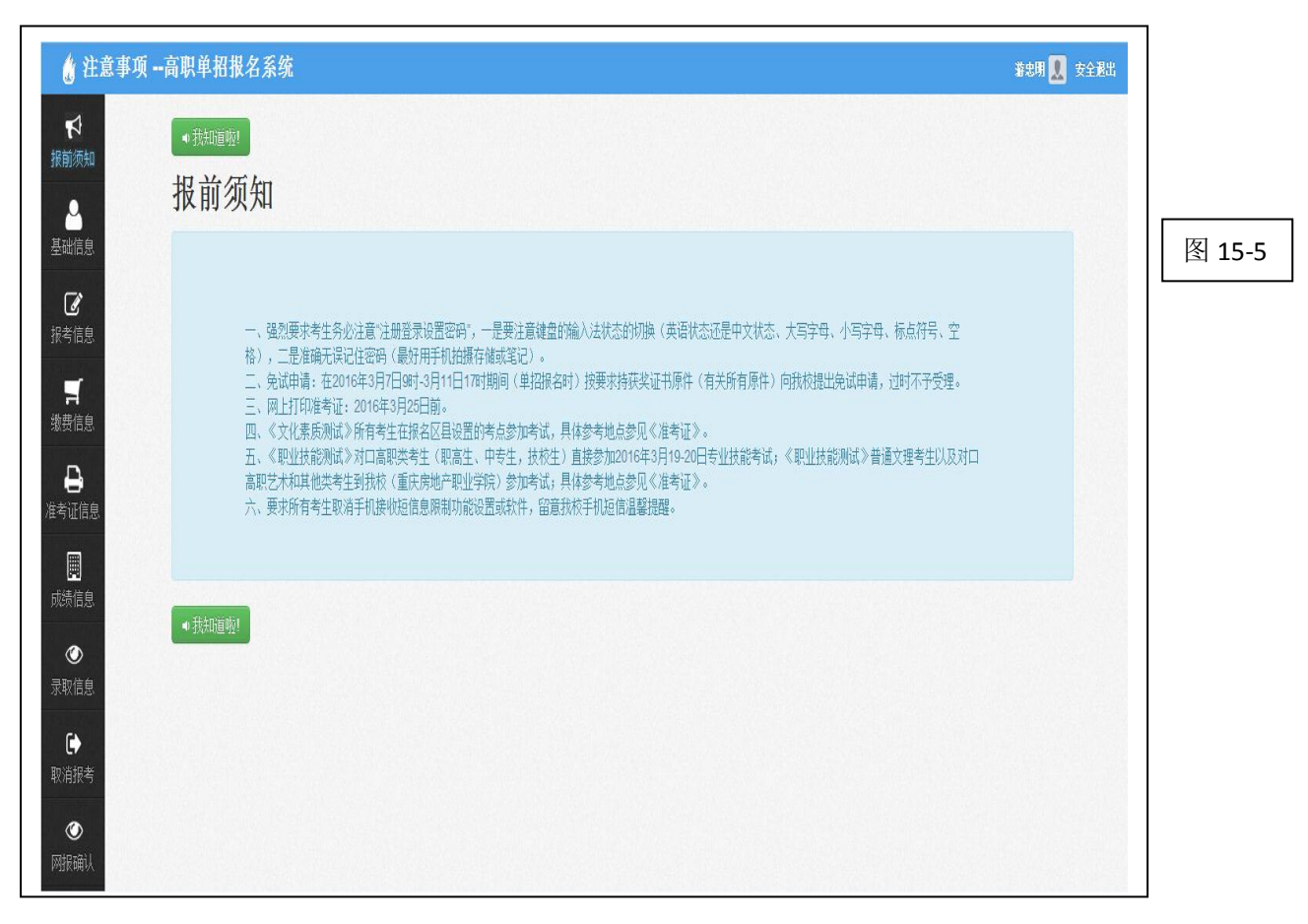

| 💧 个人基本信息高职单招报名系        | 系统               | 著忠明 🚺 安全 <b>政</b> 出 |        |
|------------------------|------------------|---------------------|--------|
| <b>₹</b> 7 性别<br>报前领知  | 男 、              |                     |        |
| 4 普高职中                 | 文科(艺术)           |                     |        |
| 基础信息                   | 汉族               |                     |        |
| ☑ 报考信息 政治面貌            | 共青团员             |                     |        |
| <b>ゴ</b> 省             | 重庆市              |                     |        |
| 缴费信息<br>地区/市           | 合川区              |                     | 图 15-6 |
| → 准考证信息 本人手机           | 15863245964      |                     |        |
| <b>展</b> 家长电话          | 15326964584      |                     |        |
| <sup>───</sup> 通知书邮寄地址 | 重庆市巴南区           |                     |        |
| 录取信息中学名称               | 渝中一中             |                     |        |
| ● 密码信息(高职单招成绩)         | 及预录取结果查询仍使用该密码,请 | 妥善 <b>保管!</b> )     |        |
| ۲                      |                  |                     |        |
| 网报确认 密码                |                  |                     |        |

## 第6步: 填报自己心仪的专业。(见图 15-7)

| 只单招报名系统      |              |      | 著忠明 👤 安全過出 |
|--------------|--------------|------|------------|
| A考生专业信息(必填)  |              |      |            |
| 注意!          |              |      |            |
| 老占           | 重庄虔地产取业学院    |      |            |
| 10.<br>10.   | ******       |      |            |
| <b>扳</b> 有尖加 | 首通义埋尖        |      |            |
| 拟报专业1        | 建设工程管理       | (必选) |            |
| 拟报专业2        | 房地产经营与管理     | (必选) |            |
|              | ●不允许调配 ●允许调配 |      |            |
|              |              |      |            |
|              |              |      |            |
|              |              |      |            |
|              |              |      |            |
|              |              |      |            |
|              |              |      |            |

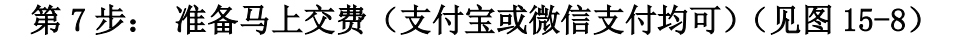

| 💧 缴费信.                                                                                                    | 息高职单招报名系统                    | 任佩玺 🛃 安全遐出 |
|----------------------------------------------------------------------------------------------------|------------------------------|------------|
| ♥<br>报前须知<br>▲<br>基础信息                                                                                                    | 未缴费<br>你当前还未缴费.请点击"缴费"按钮进行缴费 |            |
| <ul> <li>ぼ</li> <li>ぼ</li> <li>(想)</li> <li>(想)</li> <li>(認)</li> <li>(記)</li> <li>(記)</li> <li>(1)</li> <li>(1)</li> <li>(1)</li> <li>(1)</li> <li>(1)</li> <li>(1)</li> <li>(1)</li> <li>(1)</li> <li>(1)</li> <li>(1)</li> <li>(1)</li> <li>(1)</li></ul> |                              | 图 15       |
| ▲<br>准考证信息<br>■<br>□□□□□□□□□□□□□□□□□□□□□□□□□□□□□□□□□□□                                                                                                    |                              |            |
| ● 2010 10 10 10 10 10 10 10 10 10 10 10 10                                                                                                    |                              |            |
| 取消报考                                                                                                    |                              |            |

## 第8步:进入交费页面,点击7条中"网上交费"。(见图 15-9)

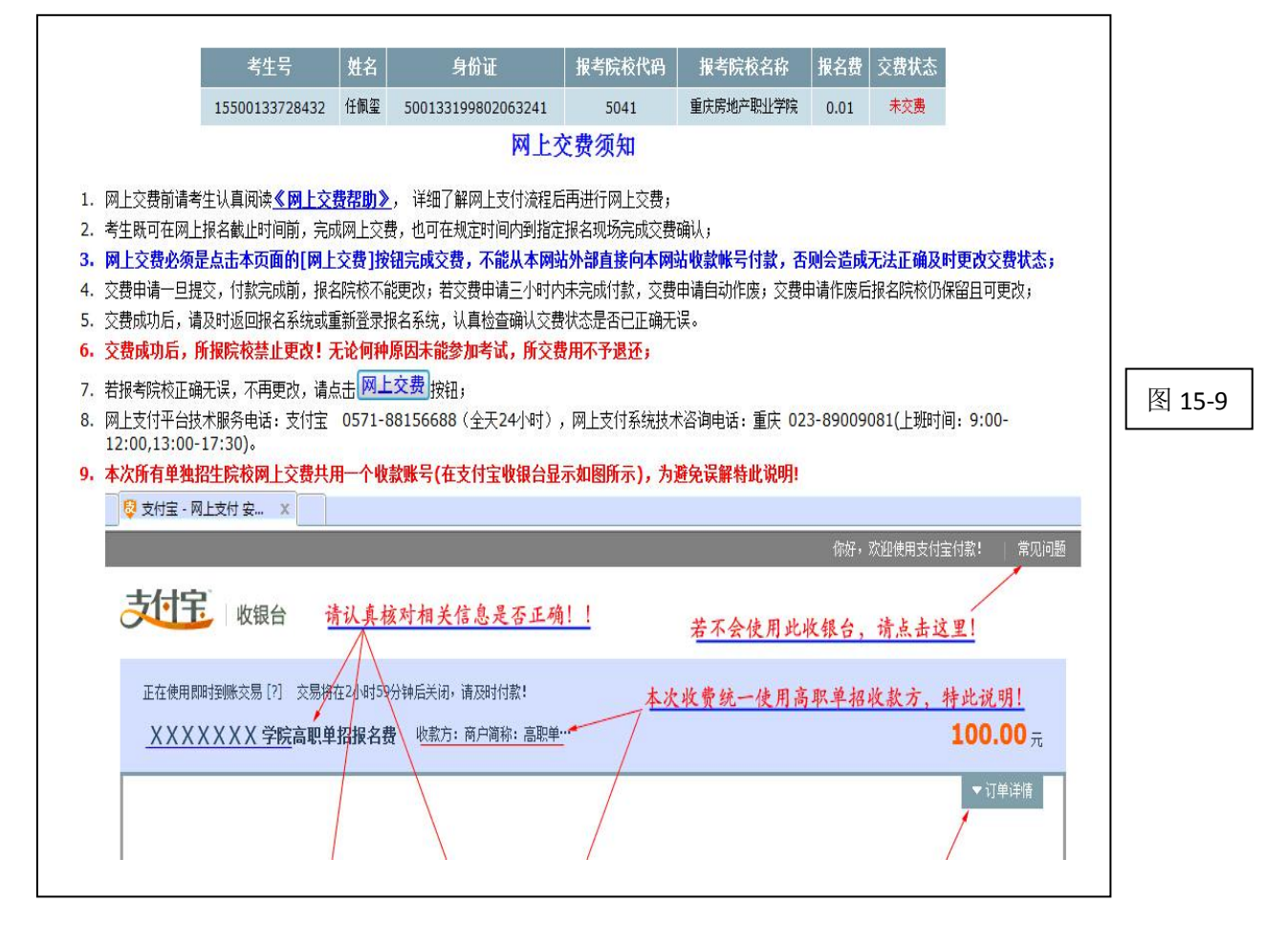

第9步: 在弹出提示框中点击"确定"。(见图 15-10)

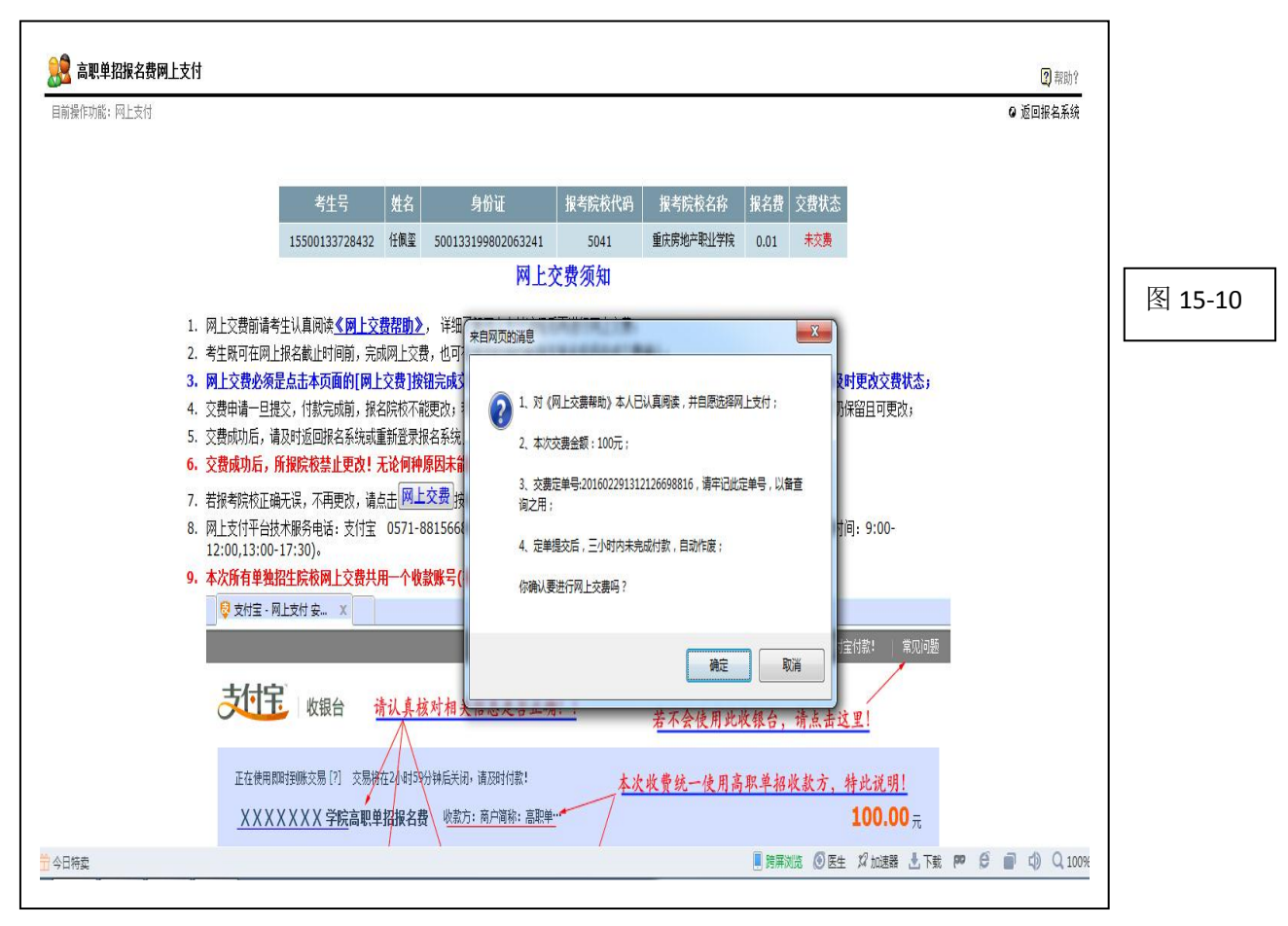

第10步:进入支付宝页面。(见图 15-11)

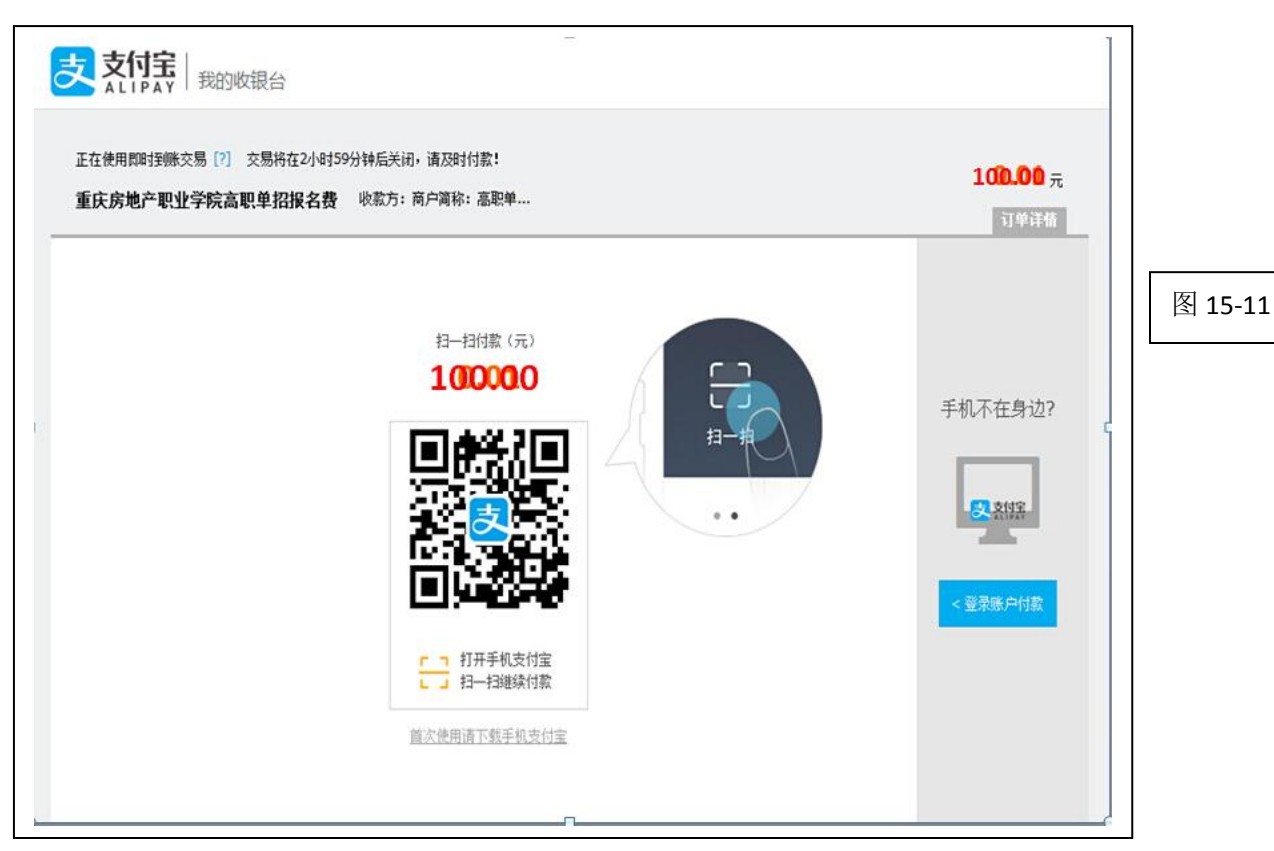

| _ 弗 11 亚: 捆入又们玉的账户和密码且元成又们。(见图 15-1 | 账尸和密码且元成文付。( 见图 15-12 ) |
|-------------------------------------|-------------------------|
|-------------------------------------|-------------------------|

| 豆求又们玉顺尸们永                         | 新用尸汪册  |      |
|-----------------------------------|--------|------|
| 账户名:                              | 忘记账户名? |      |
| 手机号码/邮箱                           |        | 图 15 |
| 支付密码:                             | 忘记密码?  |      |
| 请输入账户的 <mark>支付密码</mark> ,不是登录密码。 |        |      |
| 下一步                               |        |      |

٦

## 第 12 步:确定缴费成功。(见图 15-13)

| <b>人</b> 缴费信息                                                                                                    | 高职单招报名系统                            | 雅忠明 👤 安全 <b>是</b> 出 |         |
|----------------------------------------------------------------------------------------------------|-------------------------------------|---------------------|---------|
| <b>☆</b><br>扱前须知                                                                                                    | <b>缴费成功!</b><br>您已经成功缴费! 可以进行后续的工作! |                     |         |
| 至端<br>授考信息<br>デ算機 ●<br>建考证<br>成绩<br>定<br>定<br>信息<br>度<br>意<br>見<br>信息<br>度<br>考<br>信息<br>度<br>考<br>信息<br>度<br>考<br>信息<br>度<br>考<br>信息<br>の<br>で<br>の<br>信息<br>の<br>の<br>の<br>の<br>の<br>の<br>の<br>の<br>の<br>の<br>の<br>の<br>の<br>の<br>の<br>の<br>の |                                     |                     | 图 15-13 |

| 警告:<br>考生还未分配准考证,请联系管理员为你分配准考证! |     |
|---------------------------------|-----|
| 考生还未分配准考证,请联系管理员为你分配准考证!        |     |
|                                 |     |
|                                 |     |
|                                 |     |
|                                 |     |
|                                 | 图 1 |
|                                 |     |
|                                 |     |
|                                 |     |
|                                 |     |
|                                 |     |
|                                 |     |

第14步:及时查阅我校招生网,认真阅读《招生章程》。(见图15-15)

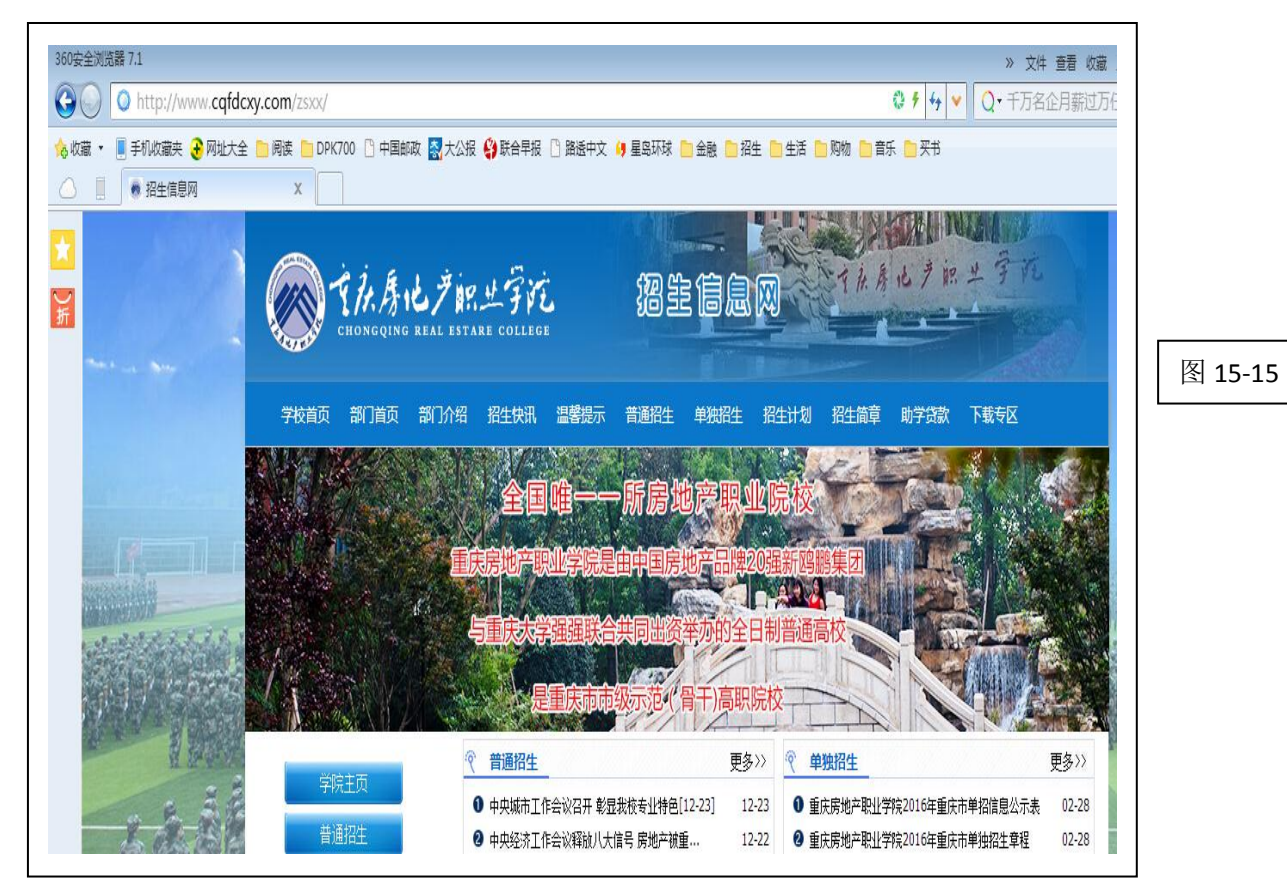

感谢您认真阅读,祝你 2016 年重庆市单独招生报考我校圆满成功!